## LOGINEO NRW Einschreibemethode: Gast mit/ohne Schlüssel – 1

Bei Verwendung eines Gastzugangs müssen Nutzer/innen nicht im Gesamtsystem eingeschrieben sein. Allerdings kann ein Gast auch die meisten Aktivitäten nicht ausführen.

Ein Gastschlüssel beschränkt den Zugang, ist aber kein wirksames Sicherheitsmerkmal. Zu schützende Daten gehören nicht in einen Gastkurs.

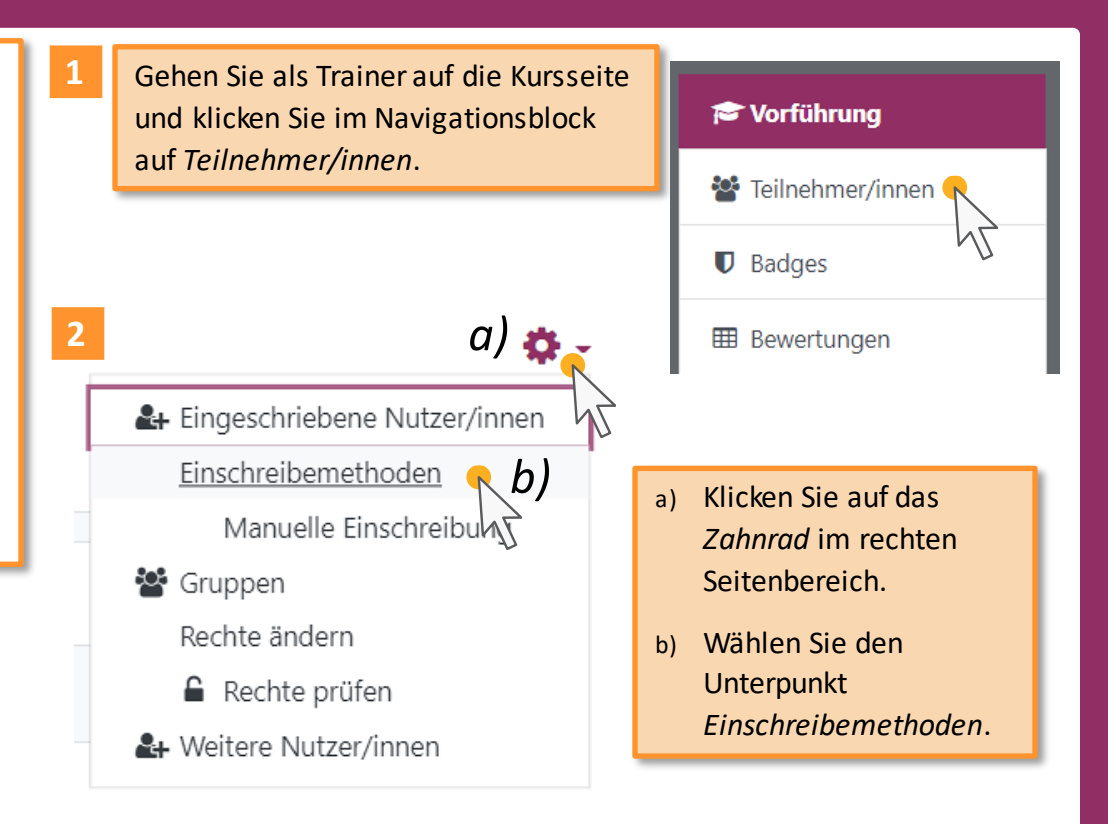

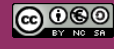

Beratung zur Administration von Logineo NRW LMS

Medienberatung im Regierungsbezirk Köln

## LOGINEO NRW Einschreibemethode: Gast mit/ohne Schlüssel – 2

Es öffnet sich eine neue Seite mit der Auflistung der aktuellen Einschreibemethoden. Die Einschreibung für Gäste ist in hellgrauer Schrift angezeigt, d.h. noch nicht aktiviert.

## Einschreibemethoden

| Name                                                            | Nutzer/innen                                       | Aufwärts/Abwärts                     | Bearbeiten |
|-----------------------------------------------------------------|----------------------------------------------------|--------------------------------------|------------|
| a)<br>Manuelle Einschreibung                                    | Machen Sie die E<br>sichtbar, indem Si<br>klicken. | inschreibemethode<br>ie auf das Auge | û @ 🏭 🌣    |
| Gastzugang                                                      | 0                                                  | <b>↑ ↓</b>                           | <u></u>    |
| Selbsteinschreibung (Schüler/in) b) Klicken Sie auf das Zahnrad |                                                    |                                      | d to       |
| Methode hinzufügen Ausv                                         | vählen 🗢                                           | ler Einschreibemethode.              |            |

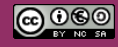

3

Beratung zur Administration von Logineo NRW LMS

Medienberatung im Regierungsbezirk Köln

## LOGINEO NRW Einschreibemethode: Gast mit/ohne Schlüssel – 3

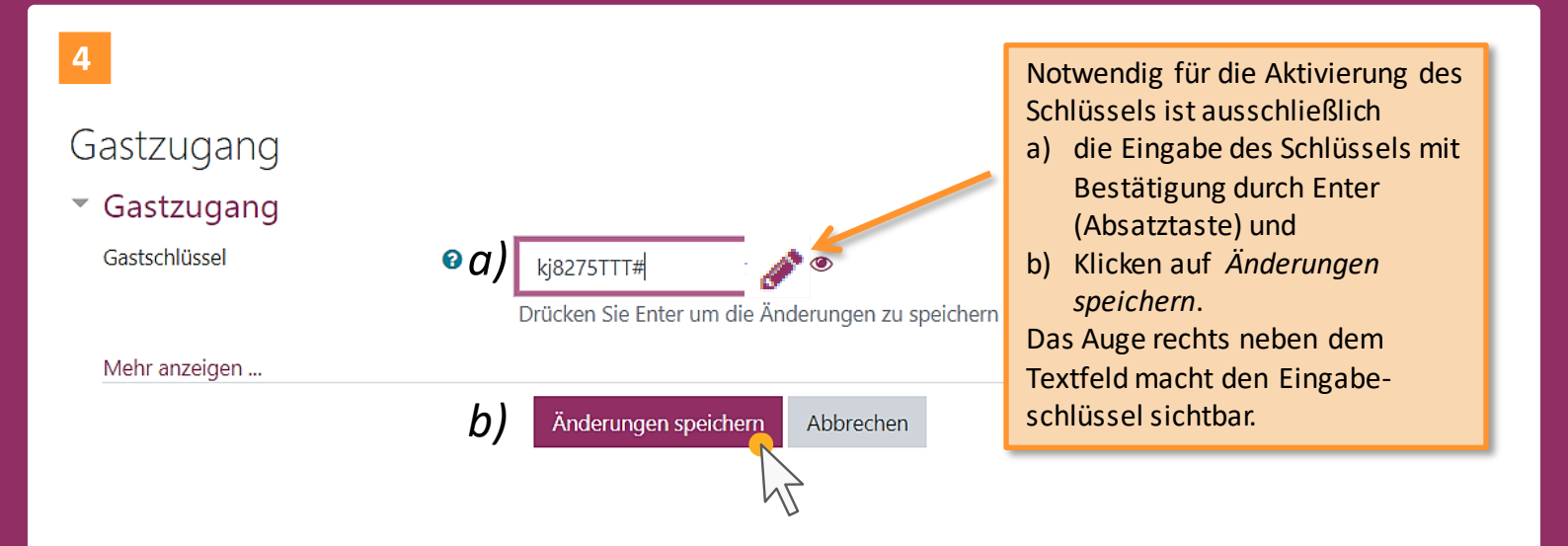

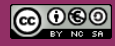

Beratung zur Administration von Logineo NRW LMS

Medienberatung im Regierungsbezirk Köln